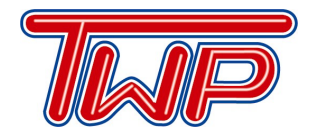

## Information Technology Department

529 Hurffville - Cross Keys Road • Sewell, New Jersey 08080 856.589.8500, ext. 7313 @WTPS\_Technology

#### **Updating Microsoft Windows 10**

- 1. Plug the charging cord into the laptop. Do this at the end of your day because it can take awhile to do complete all of the updates.
- 2. Go to the Windows logo, then click on the Gear icon

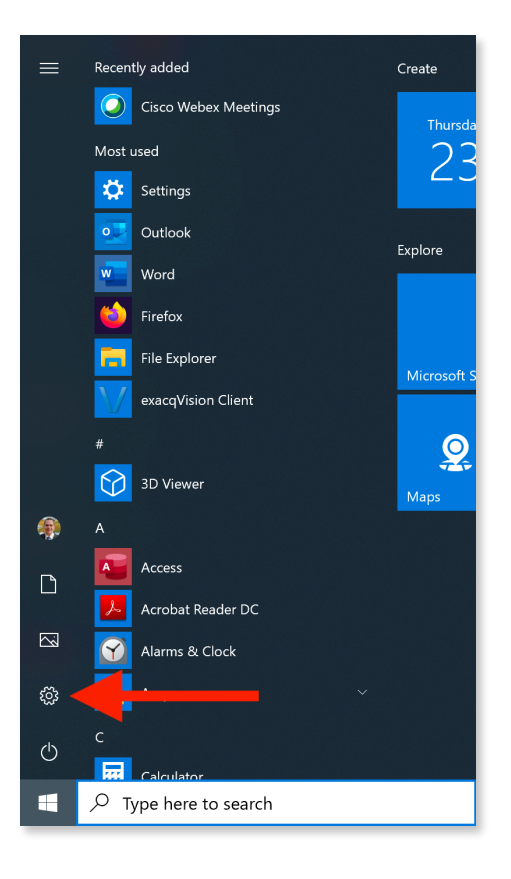

3. This will bring up the Setting window, click on Update and Security

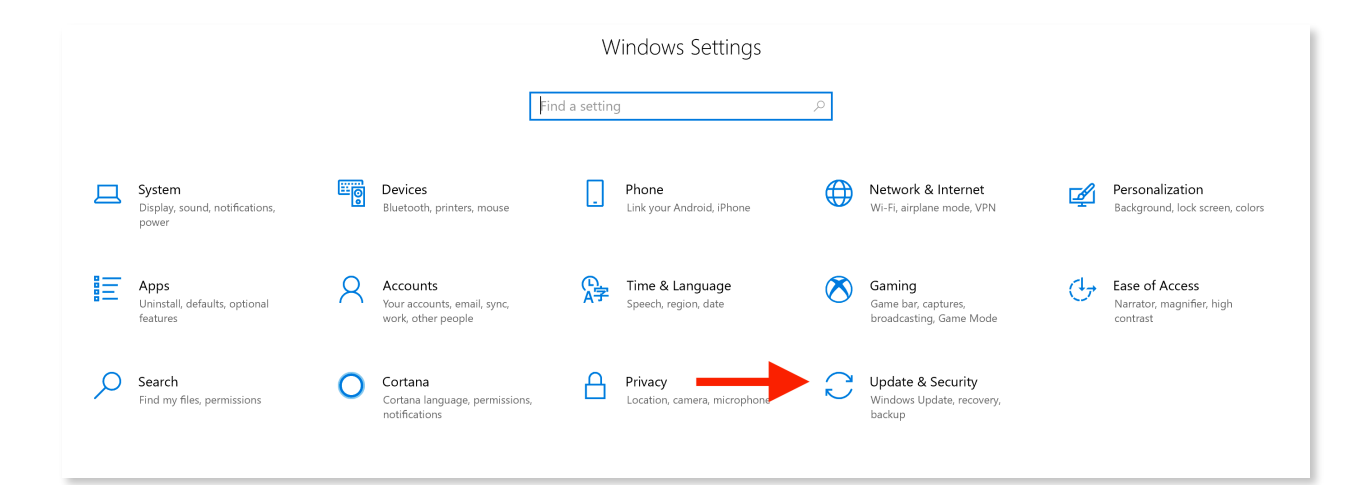

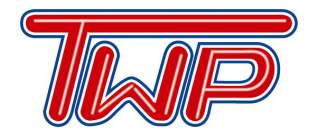

# Information Technology Department

529 Hurffville - Cross Keys Road • Sewell, New Jersey 08080 856.589.8500, ext. 7313 @WTPS\_Technology

- 4. On the next window, click on Check for updates and install updates. When all updates are installed it will ask you to restart.
- Do not shut down the computer during the update process or when it is in the process of restarting while updates are installing. The computer might restart multiple times during the installation process. Log back in and repeat this process until no updates are available.

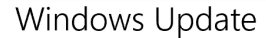

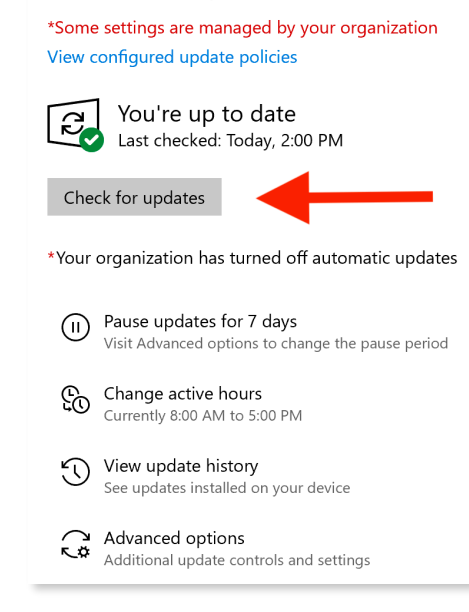

### **Updating Microsoft Office**

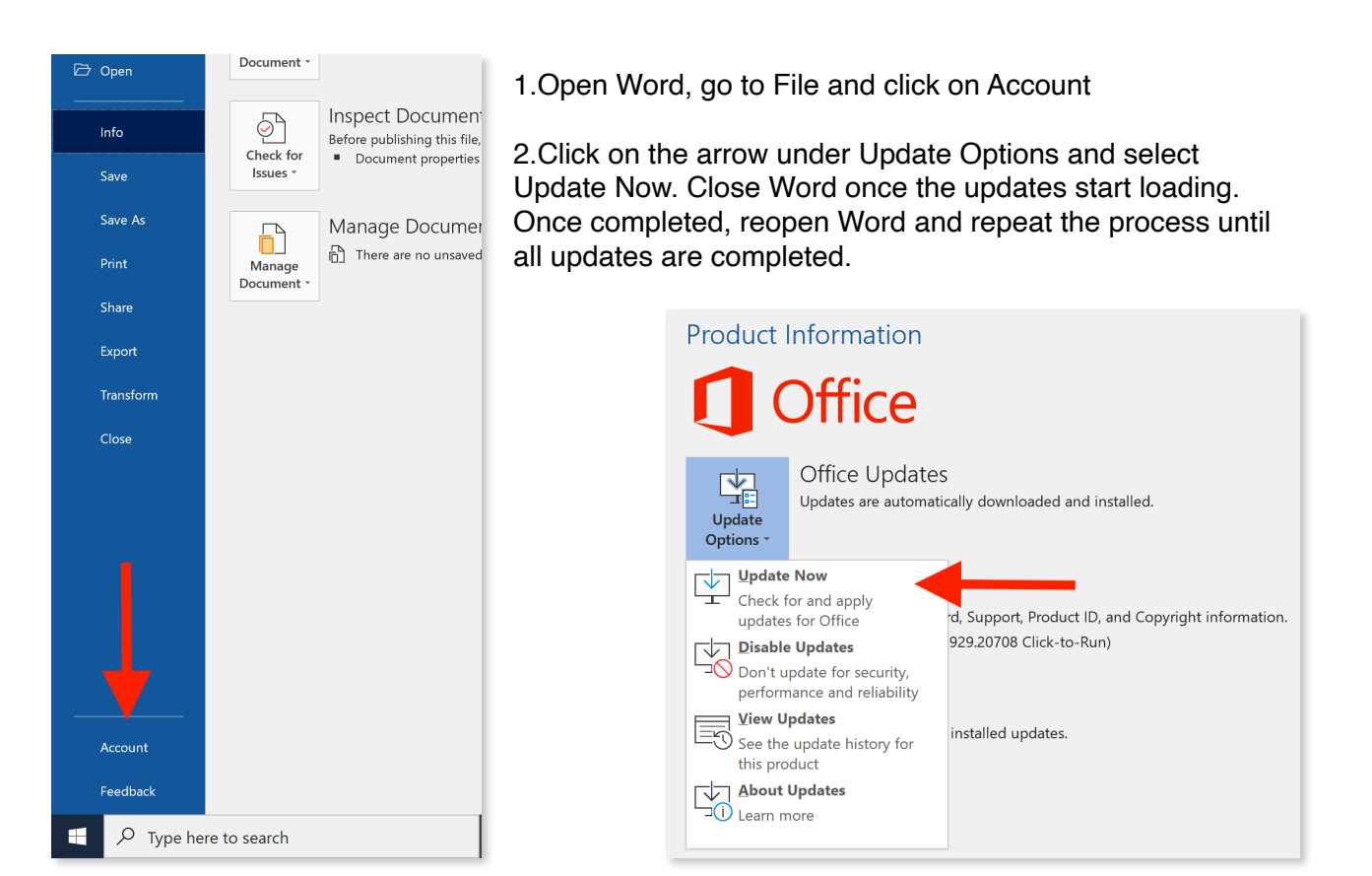

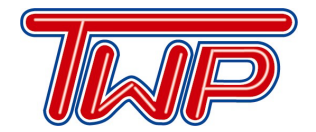

# Information Technology Department

529 Hurffville - Cross Keys Road • Sewell, New Jersey 08080 856.589.8500, ext. 7313 @WTPS\_Technology

### **Updating Windows Store Apps**

- 1. Open Microsoft Store
- 2. Click on the 3 dots at the top right side of the window and click on Downloads and updates
- 3. Click on Get Updates and Update all

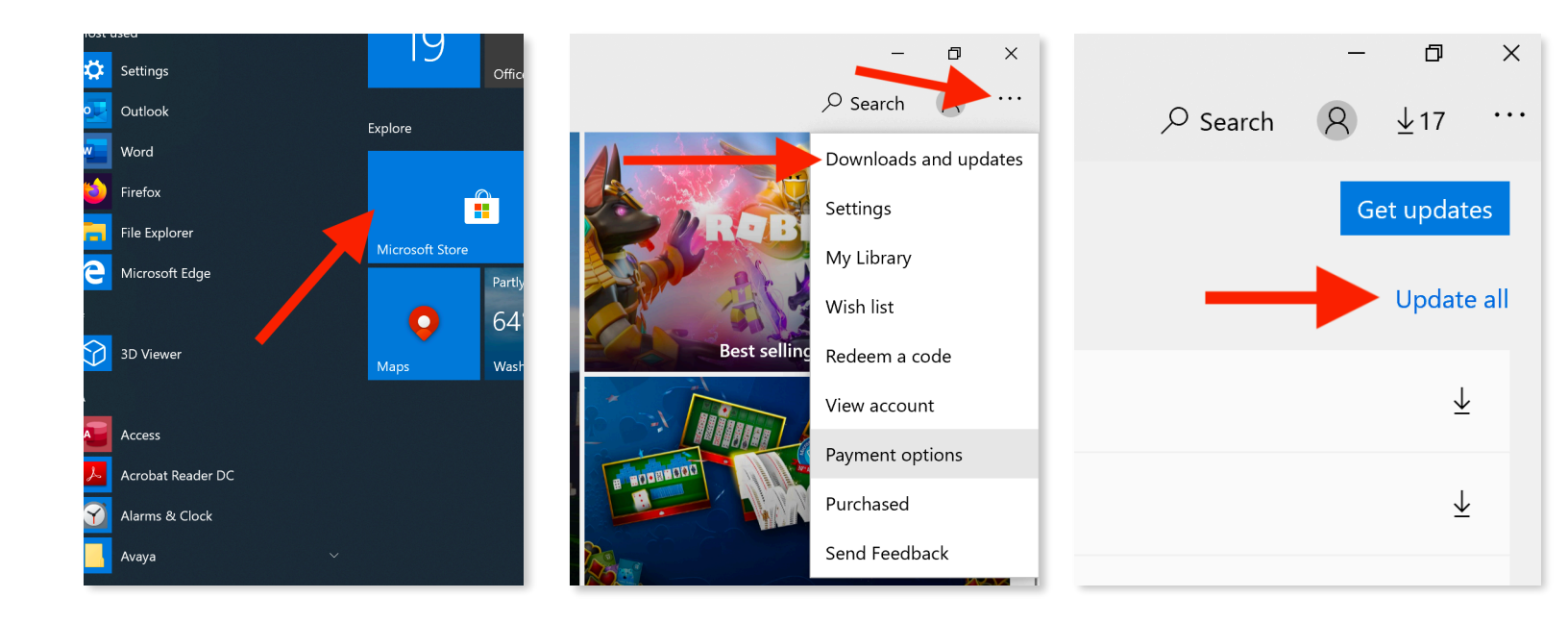